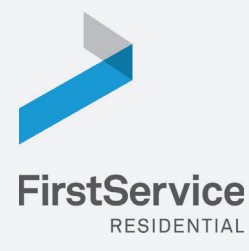

Step

Step

2

# Manage & Pay Your Charges & Assessments Online

We provide a convenient and secure way for you to manage and make payments online through **ClickPay**. Get started by following the instructions listed below.

## **Creating Your Profile**

Visit <u>www.ClickPay.com/FirstService</u>, click **Register**, and then create your online profile.

#### ? Account Already Exists?

If you receive a message stating that an account already exists, you have already been pre-registered within ClickPay. Click the link within the activation email sent to you or simply request a password reset link to gain you access to your existing profile.

## **Connecting Your Property**

Enter the FirstService Residential account number found on your statement or coupon and the Last Name listed on the property agreement.

#### ? Last Name Entered Not Working?

Try the co-owner last name or if a business, the full name of the business associated with your unit.

#### Direct-Debit Users

If you're looking to gain access to your existing automatic ACH Direct-Debit profile transition to ClickPay, you will be required to verify your banking details associated with this payment schedule.

#### Step 3

### Setting Up Payments

From the home screen, select **Auto Pay** in order to set up automatic recurring payments or select **Pay Now** to make one-time payments.

#### Adding a Payment Option

When setting up one-time or automatic payments, you will be required to select a new or existing payment option, including e-check (ACH) for **FREE** or credit and debit card for a nominal fee.

### **Managing Your Account**

From the home screen, select My Account in order to:

- ✓ Manage or Update Your Profile
- ✓ View Your Online Payment History
- Manage or Add/Remove Payment Options
- Add or Remove additional properties

| Onlin                | e Payments                                        |                |          |               |         |
|----------------------|---------------------------------------------------|----------------|----------|---------------|---------|
| Make yo<br>or by cre | our payments online for F<br>edit card for a fee. | REE by e-Check | (ACH) fr | om a bank a   | account |
|                      |                                                   |                |          |               |         |
|                      | Username or Email                                 |                |          |               |         |
|                      | Password                                          |                |          |               |         |
|                      | Remember me                                       |                | For      | got Password? |         |
|                      |                                                   |                |          |               |         |

| Lookup Address                                   |                          |  |  |  |  |
|--------------------------------------------------|--------------------------|--|--|--|--|
| Please enter your Acco<br>(found on your monthly | unt Number<br>statement) |  |  |  |  |
| Account Number:                                  | Submit<br>Go Back        |  |  |  |  |

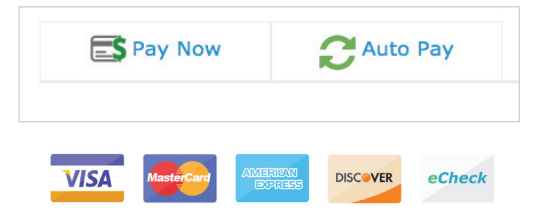

For more information on how to set up an automatic recurring payment through ClickPay, visit <u>www.clickpay.com/gethelp</u>.

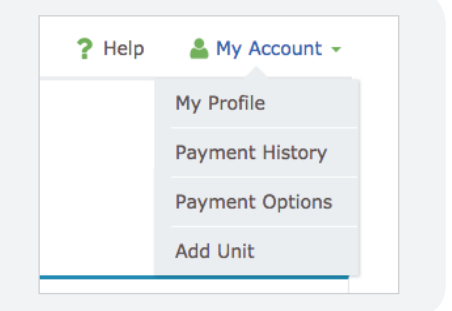